## **Mapping Instructions – MacOS Catalina**

**Note:** For this tutorial, it is necessary to have the Técnico's VPN installed. If you have not yet configured it, go to the Técnico's software page where you can find instructions.

- 1. Turn on the Técnico's VPN.
- 2. Access "Finder", 🕛 .
- 3. In the top horizontal tab, look for the "Go" tab.

| 🗰 Finder File Edit View Go Window H |
|-------------------------------------|
|-------------------------------------|

4. Choose the option "Connect to Server....".

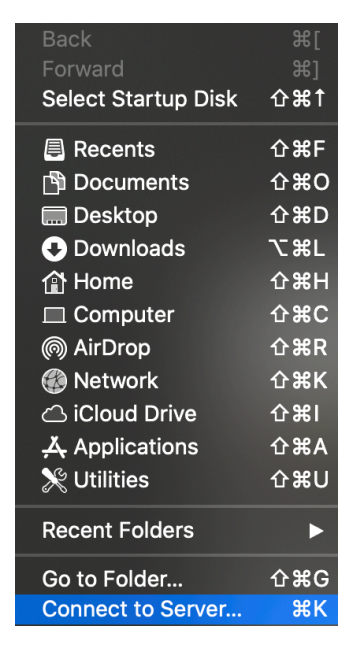

5. At this point, write "smb://software.tecnico.ulisboa.pt" in the field indicated and then click on "Connect", as shown below.

|                       | Connect to S  | Server |          |
|-----------------------|---------------|--------|----------|
| smb://software.tecnic | co.ulisboa.pt |        | <u> </u> |
| Favourite Servers:    |               |        |          |
|                       |               |        |          |
|                       |               |        |          |
|                       |               |        |          |
| + - * ?               |               | Browse | Connect  |

6. If step 5 has been successfully completed, you will be presented with an authentication window where you must fill in the fields with your Técnico's credentials. Make sure that the "Registered User" option is active.

Example: Name: ist123456 (istID) Password: <fenix\_passowrd>

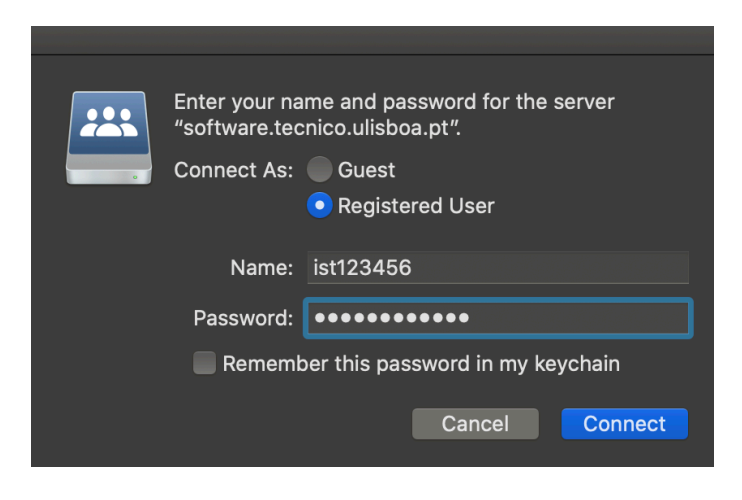

7. After successfully authenticating, you will be presented with a list of the software provided by Técnico. Here, you must choose the desired software.

| *** | Select the volumes you want to mount on "software.tecnico.ulisboa.pt": |
|-----|------------------------------------------------------------------------|
| •   | acadcli                                                                |
|     | acadcli_2016                                                           |
|     | ароіо                                                                  |
|     | enterprise_architect                                                   |
|     | labnovo                                                                |
|     | mathematica                                                            |
|     | matlab                                                                 |
|     | matlab_deec                                                            |
|     | palisade                                                               |
|     | rhapsody                                                               |
|     | sas                                                                    |
|     | sig                                                                    |
|     | solidedge                                                              |
|     | solidworks                                                             |
|     | spss                                                                   |
|     | temp                                                                   |
|     | visio                                                                  |
|     |                                                                        |
|     | Cancel OK                                                              |
|     |                                                                        |

8. And that's it, the mapping is concluded.

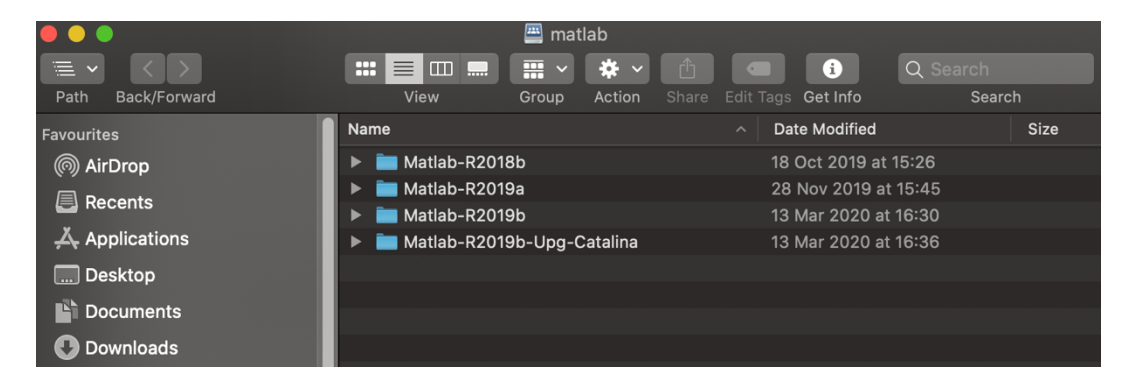